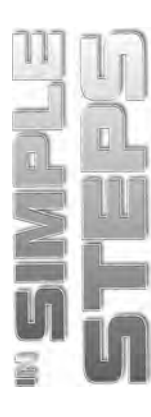

# **Table of Contents**

| Chapter 1 Getting Started with Dreamweaver CS5 1 |
|--------------------------------------------------|
| Exploring Dreamweaver CS5                        |
| Exploring the Features in Dreamweaver CS5        |
| Launching Dreamweaver CS5                        |
| Creating a New Web Page                          |
| Introducing Dreamweaver CS5 Interface            |
| The Application Bar                              |
| The Document Window7                             |
| The PROPERTIES Inspector7                        |
| The Panel Group                                  |
| Working with the Document Window                 |
| Opening the Document in the Code View10          |
| Opening the Document in the Split View11         |
| Opening the Document in the Design View12        |
| Working with the Workspace                       |
| Opening a Different Workspace                    |
| Creating a New Workspace                         |
| Managing a Workspace                             |
| Saving a Web Page and Quitting the Application   |
| Summary                                          |

## Chapter 2 • Working with a Website

| Analyzing Static and Dynamic Websites | 22 |
|---------------------------------------|----|
| Understanding Website Structure       | 22 |
| Organizing the Root Folder            |    |
| Setting Page Properties               |    |
| Creating a Website                    |    |
| Working with Website                  |    |
| Duplicating a Website                 |    |
| Deleting a Website                    |    |
| Exporting a Website                   |    |
| Summary                               |    |

### Chapter 3 Working with Web Pages

| Working with Text       | 34 |
|-------------------------|----|
| Adding Text             | 34 |
| Setting Text Properties | 35 |

33

### Dreamweaver CS5 in Simple Steps

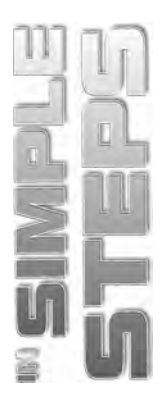

| Inserting Special Characters           |  |
|----------------------------------------|--|
| Working with Graphics                  |  |
| Inserting an Image                     |  |
| Setting Image Properties               |  |
| Creating a Rollover Image              |  |
| Creating an Image Map                  |  |
| Wrapping Text around an Image          |  |
| Working with Hyperlinks                |  |
| Creating Different Types of Hyperlinks |  |
| Editing a Hyperlink                    |  |
| Deleting a Hyperlink                   |  |
| Summary                                |  |

### Chapter 4 Working with Multimedia

75

| Understanding Flash File Formats | 76 |
|----------------------------------|----|
| Inserting an SWF File            | 76 |
| Inserting a Video File           | 79 |
| Inserting a Flash Video File     | 80 |
| Inserting a Video from YouTube   | 84 |
| Inserting Sound                  | 87 |
| Summary                          | 90 |

### Chapter 5 Working with HTML Objects

| Working with Tables                     | 92  |
|-----------------------------------------|-----|
| Creating Tables and Inserting Text      | 92  |
| Editing Tables                          | 97  |
| Sorting Table Data                      | 100 |
| Importing Data in a Table               | 102 |
| Working with Framesets and Frames       | 104 |
| Creating Framesets and Frames           | 104 |
| Saving a Frameset and Frames            | 107 |
| Exploring Frameset and Frame Properties | 110 |
| Setting Links to Target Frames          | 115 |
| Working with HTML Forms                 | 118 |
| Inserting a Text Field                  | 119 |
| Inserting a Radio Button                | 120 |
| Inserting a Drop-Down List              | 122 |
| Inserting a Text Area                   | 125 |
| Inserting a Check Box                   | 126 |
| Inserting a Button                      | 128 |
| Summary                                 | 130 |

| 111 | U |
|-----|---|
| 7   |   |
| 2   |   |
| R   |   |
| 2   | J |

#### Chapter 6 Introducing Cascading Style Sheets 131 Describing the Categories in the CSS Rule Definition Dialog Box......141 Editing a CSS Rule ... Using Sample Dreamweaver Style Sheets......161 Creating a Web Page using a CSS Layout ......166 Exploring the AP ELEMENTS Panel Overview ...... 179

#### Chapter 7 Vorking with Dreamweaver Templates and Library Items

| Exploring Dreamweaver Templates                 | . 184 |
|-------------------------------------------------|-------|
| Using Blank Templates                           | . 184 |
| Converting an Existing Web Page into a Template | . 186 |
| Working with Editable Region                    | 187   |

### Dreamweaver CS5 in Simple Steps

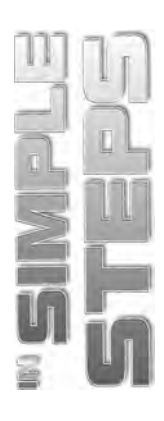

| Inserting an Editable Region                                    | 188 |
|-----------------------------------------------------------------|-----|
| Removing an Editable Region                                     | 189 |
| Working with Optional Region                                    | 190 |
| Inserting an Editable Optional Region                           | 191 |
| Setting Values for an Optional Region                           | 192 |
| Working with Repeating Region                                   | 194 |
| Creating a Repeating Region                                     | 194 |
| Inserting a Repeating Table                                     | 195 |
| Setting Tag Attributes                                          | 196 |
| Working with Nested Templates                                   | 199 |
| Creating a Nested Template                                      | 199 |
| Preventing an Editable Region Passing Through a Nested Template | 202 |
| Modifying Templates                                             | 205 |
| Renaming a Template                                             | 205 |
| Editing an Existing Template                                    | 207 |
| Deleting a Template                                             | 210 |
| Applying a Template to an Existing Web Page                     | 211 |
| Detaching a Template from a Web page                            | 213 |
| Exporting a Template-Based Website                              | 214 |
| Exploring Library Items                                         | 215 |
| Creating a Library Item                                         | 216 |
| Inserting a Library Item                                        | 217 |
| Editing a Library Item                                          | 217 |
| Summary                                                         | 220 |

### Chapter 8 Working with Spry and JavaScript

| Introducing Spry Behaviors             |  |
|----------------------------------------|--|
| Creating a Drop-Down Menu              |  |
| Editing a Drop-Down Menu               |  |
| Using the Open Browser Window Behavior |  |
| Introducing JavaScript Behaviors       |  |
| Working with the Behavior Panel        |  |
| Adding a Behavior                      |  |
| Modifying a Behavior                   |  |
| Deleting a Behavior                    |  |
| Adding JavaScript to a Web Page        |  |
| Displaying an Alert Box                |  |
| Displaying a Confirmation Box          |  |
| Detecting Browsers                     |  |
| Creating Dynamic Slide Shows           |  |

221

vi

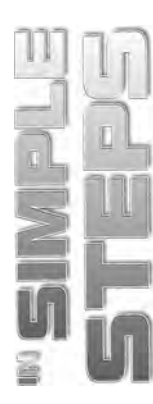

| Validating HTML Forms                                  |     |
|--------------------------------------------------------|-----|
| Summary                                                |     |
| Chapter 9  Managing, Testing, and Publishing a Website | 281 |
| Exploring Browser Compatibility                        |     |
| Performing the Browser Compatibility Check             |     |
| Testing a Web Page                                     |     |
| Managing Links                                         |     |
| Fixing Broken Links                                    |     |
| Updating Links                                         |     |
| Working with Site Management                           |     |
| Working with the Design Notes                          |     |
| Setting the Design Notes Option                        |     |
| Adding Design Notes                                    |     |
| Working with Website Reports                           |     |
| Generating Site Reports                                |     |
| Saving a Website Report                                |     |
| Publishing a Website                                   |     |
| Summary                                                |     |